| درگاههای جستجو <b>ب</b> پرسش و پاسخ ۲ <b>ورود</b> ثبت نام                                                              |                                                                                                    | انشگاه علوم پزشکی تهران،کتابخانه مرکزی                                                                                                    |
|----------------------------------------------------------------------------------------------------|----------------------------------------------------------------------------------------------------|----------------------------------------------------------------------------------------------------|
| وارد شوید.                                                                                                    |                                                                                                    |                                                                                                    |
|                                                                                                    | and the second second sec |                                                                                                    |
| جستجو<br>جستجوی پیشرفته مدارک<br>راهنما                                                                                | ساير عمليات                                                                                                    | مورد جستجو را وارد نمایید<br>موجودی                                                                                                    |
| جستجو جستجوی پیشرفته مدارک<br>راهنما<br>د راهنما ثبت نام                                                               | ساير عمليات<br>• تمام متن                                                                                                    | مورد جستجو را وارد نمایید<br>موجودی<br>• کتاب لاتین : 66569                                                                                |
| جستجو جستجوی پیشرفته مدارک<br>راهنما<br>- راهنما ثبت نام<br>- راهنما عضویت                                             | <b>سایر عملیات</b><br>• تمام متن<br>• گالری                                                                                                    | مورد جستجو را وارد نمایید<br>موجودی<br>• کتاب لاتین : 66569<br>• پایان نامه فارسی : 64039                                                  |
| جستجو جستجوی پیشرفته مدارک<br>راهنما<br>م راهنما ثبت نام<br>م راهنما عضویت<br>م راهنما جستجو                           | سایر عملیات<br>۵ تمام متن<br>۵ گالری<br>۵ کتابخانه شخصی                                                                                                    | مورد جستجو را وارد نمایید<br>موجودی<br>• کتاب لاتین : 66569<br>• پایان نامه فارسی : 64039<br>• کتاب فارسی : 52349                          |
| جستجو جستجوی پیشرفته مدارک<br>راهنما<br>م راهنما ثبت نام<br>م راهنما عضویت<br>م راهنما جستجو<br>م راهنما کتابخانه شخصی | سایر عملیات<br>۵ تمام متن<br>۵ گالری<br>۵ کتابخانه شخصی<br>۵ پرسش و پاسخ                                                                                                    | مورد جستجو را وارد نماييد<br>موجودى<br>• كتاب لاتين : 66569<br>• پايان نامه فارسى : 64039<br>• كتاب فارسى : 52349<br>• مقاله لاتين : 12158 |
| جستجو جستجوی پیشرفته مدارک<br>راهنما ثبت نام<br>                                                                       | سایر عملیات<br>۵ تمام متن<br>۵ کتابخانه شخصی<br>۵ پرسش و پاسخ                                                                                                    | مورد جستجو را وارد نماييد<br>موجودى<br>• كتاب لاتين : 66569<br>• پايان نامه فارسى : 6403<br>• ماله لاتين : 5234<br>• مقاله لاتين : 12158   |

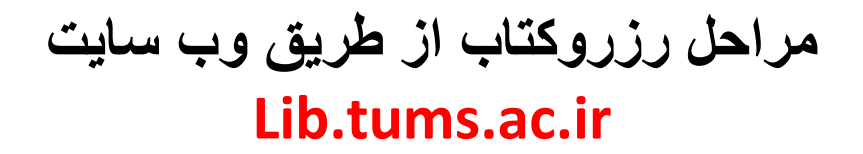

← → C ▲ Not secure | lib.tums.ac.ir/faces/login.jspx

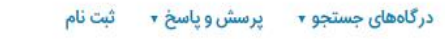

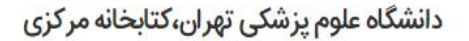

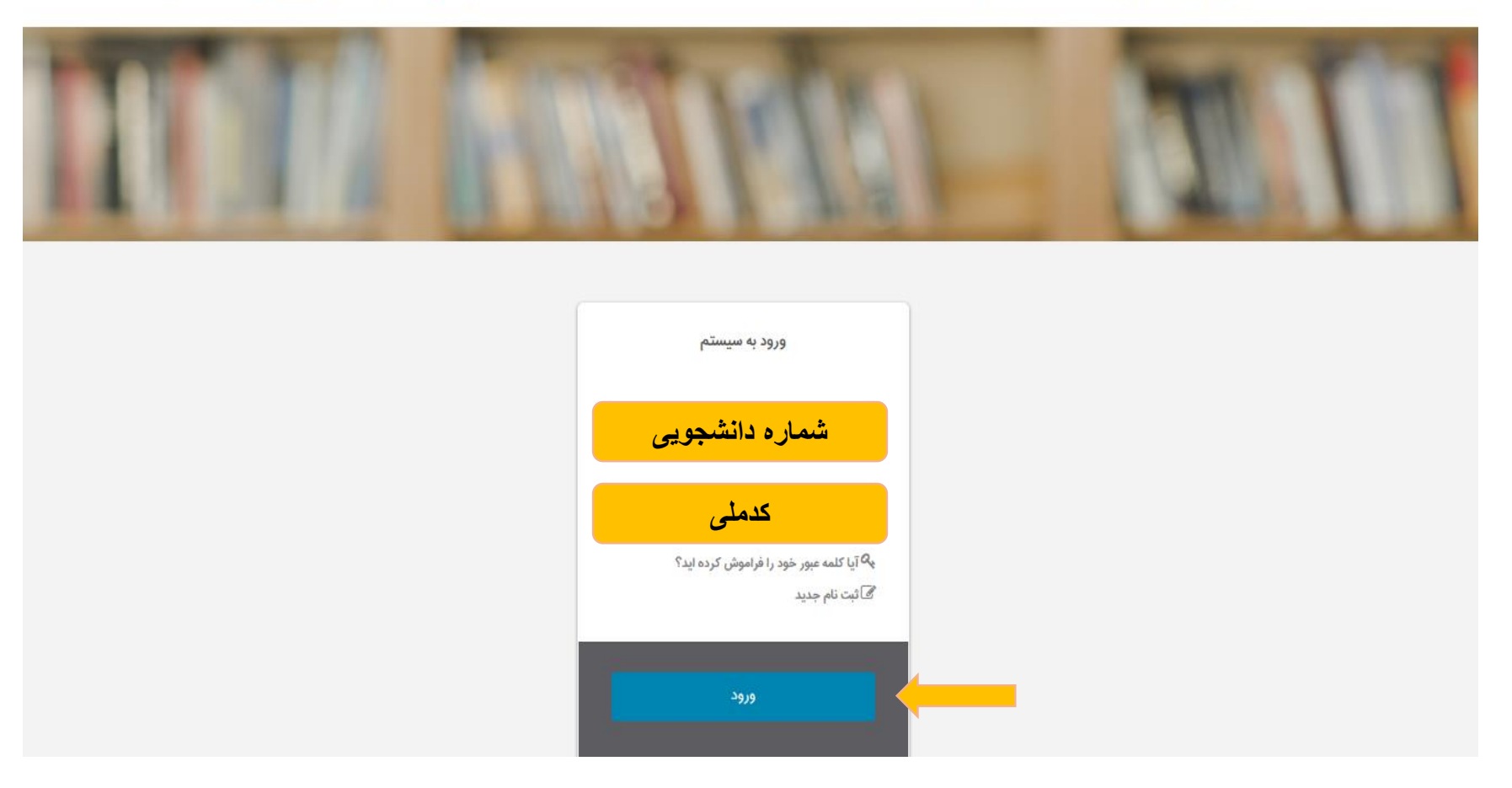

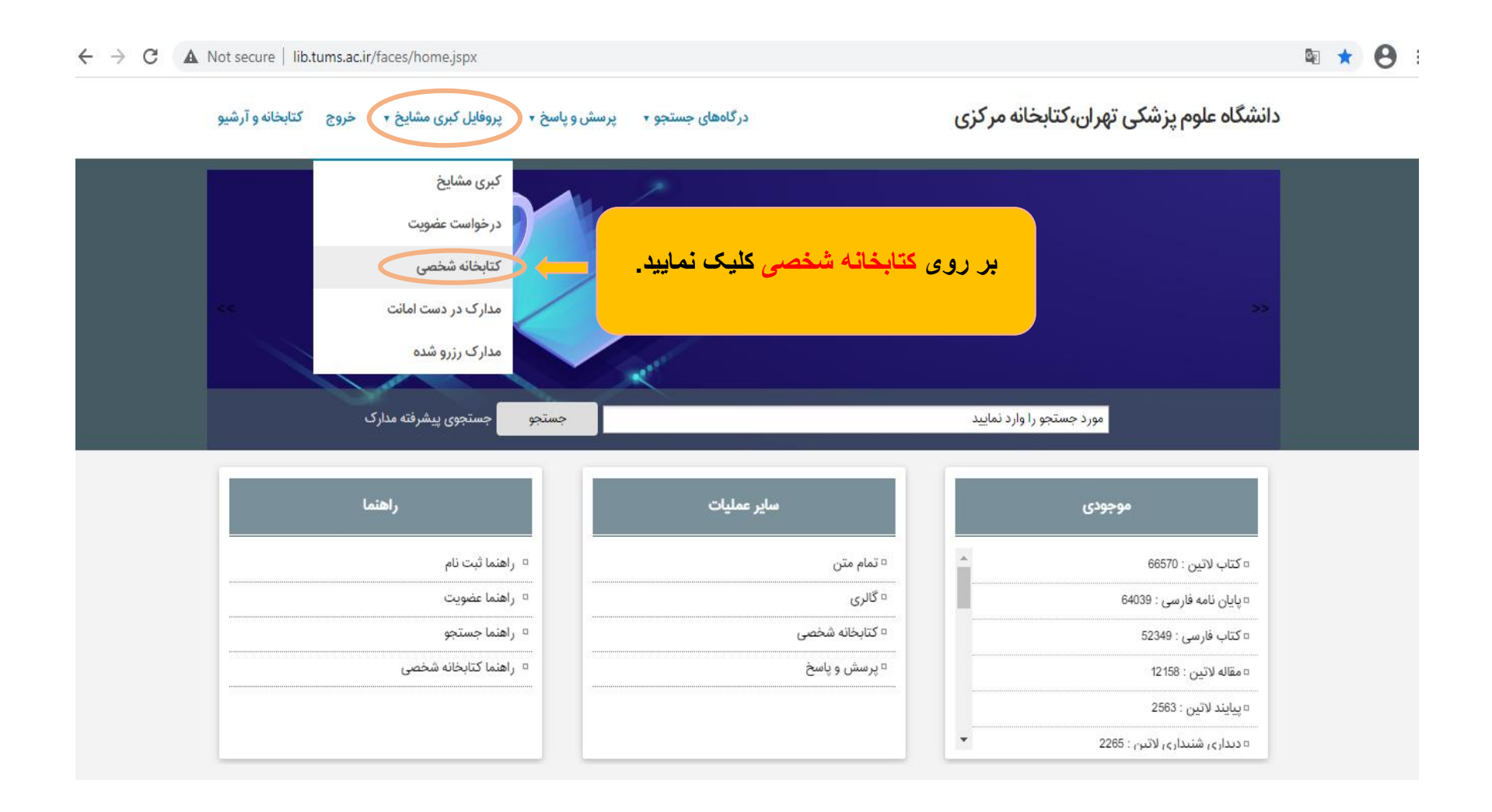

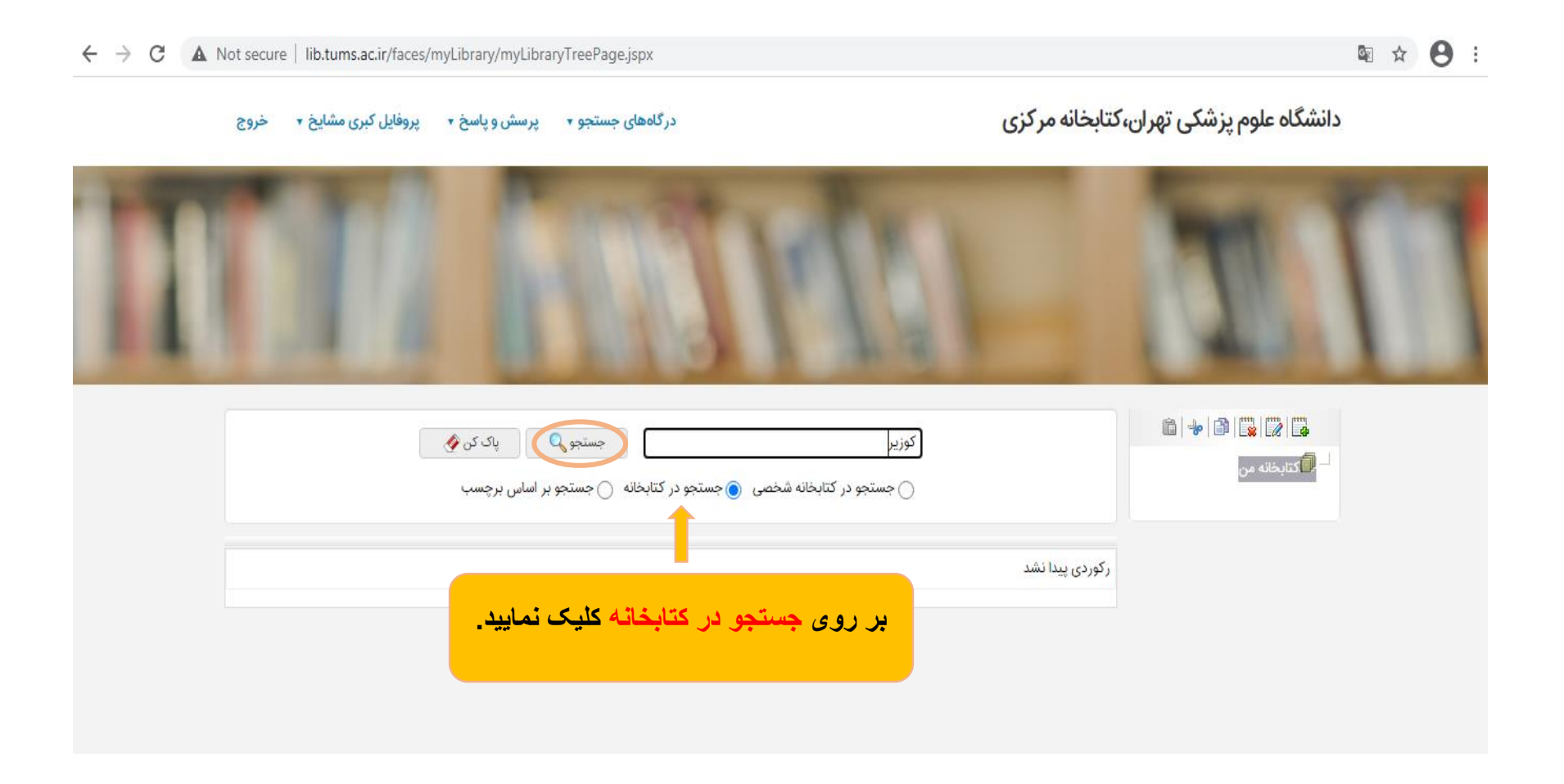

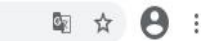

← → C 🔺 Not secure | lib.tums.ac.ir/faces/search/bibliographic/biblioBriefView.jspx?\_afPfm=12v5jtarq1

دانشگاه علوم پزشکی تهران،کتابخانه مرکزی

درگاههای جستجو 🔹 پرسش و پاسخ 🔹 پروفایل کبری مشایخ 🔹 خروج

| milli                              | IN SA                                                      | 191                                                       |          | TI                          | 1                                                                                                    |
|------------------------------------|------------------------------------------------------------|-----------------------------------------------------------|----------|-----------------------------|----------------------------------------------------------------------------------------------------|
| د نتایج : ۸ رکورد از ۲۰۹۰۲۲ رکورد  | و : (همه موارد(ت):کوزیر)   نام پایگاه : سرور مرکزی   تعدا  | مورد جستجو                                                | ۲        | جستجوی جدید 💿 پالایش        |                                                                                                    |
|                                    |                                                            | تعداد رکوردها 🛛 🖌                                         |          | نوع مدرک                    |                                                                                                    |
|                                    | عودی 🛩 و مرتب نشد 🕶 صعودی 🕶 انجام                          | مرتب سازی بر اساس رثبه 🗸 ص                                | ( \ )    | كتاب فارسى                  |                                                                                                    |
|                                    | ی<br>اصوار برستاری کوند ۲۰۱۸ (مفاهیم، فرآیندها و تمرینات)  | انتخاب: تمامی موارد   هیچکدام<br>1. 🏹 می از تاب<br>منابع: | ÷ [      | تاب مورد نظر را انتخاب كنيد | is a laboration of the second second s |
| Nic contain and discourse and      | برمن، اودری<br>برمن، اودری                                 | ب<br>پدیدآور :                                            | (۵) انتخ | پرستاری                     |                                                                                                    |
| روی موجودی داب مورد نظر منیک دنید. | .) <del>1</del> "9Y                                        | تاريخ نشر :                                               | (٣)      | Nursing                     |                                                                                                    |
|                                    | انتشارات حيدرى                                             | ناشر :                                                    | (٢)      | پرستاری – دستنامهها         |                                                                                                    |
|                                    | ما :                                                       | شماره راهتد                                               | (1)      | Nursing care plans          |                                                                                                    |
| افزودن به كتابخانه شخصي أموجودي    | دانشکده پرستاری و مامانی                                   | مردز :                                                    | (1)      | فرایند پرستاری- دستنامهها   |                                                                                                    |
|                                    | T.                                                         | Jij 📖 🗌 🗆 .                                               | (1)      | مراقبت پرستاری - دستنامهها  |                                                                                                    |
|                                    | ۲۰<br>اصول پرستاری کوزیر ۲۰۱۸ (مفاهیم، فرآیندها و تمرینات) | 2عنوان :                                                  | *        | پدیدآوران مرتبط             |                                                                                                    |

| A Not secure   lib.tums.ac.ir/faces/search/ | bibliographic/biblioFullView.jspx?_afPfm=-v79Ipu6tj                                                                                                 |                                                            | <b>0</b> 2 |
|---------------------------------------------|----------------------------------------------------------------------------------------------------|------------------------------------------------------------|------------|
| 1 1 1                                       |                                                                                                    |                                                            |            |
| بازگشت                                      | e                                                                                                    | رکورد قبلی ا 💽 رکورد بعدی                                  |            |
| آدرس ثابت آدردن به کتابخانه شخصی            | " اصول پرستاری کوزیر ۲۰۱۸ (مفاهیم، فرآیندها و تمرینات) "<br>[ نویسندگان آدری برمان ، شرلی نیدر ، گرالین فراندسن]                                    | ı                                                          |            |
| پېيشنواد خريد<br>ورواست رزرو<br>Be          | برمن، اودری<br>rman, , Audrey                                                                                                    | نام شخص به منزله سر شناسه - (مسئولیت معنوي درجه اول )<br>: |            |
| <u>بن</u>                                   | اصول پرستاری کوزیر ۲۰۱۸ (مفاهیم، فرآیندها و تمرینات) [کتاب]/ [ نویسندگان آدری برمان ، شرلی نیدر ، گرال<br>فراندسن]؛ مترجمین محمد سعیدی [ و دیگران]. | عنوان و نام پدیدآور                                        |            |
| -                                           |                                                                                                    | رده بندی کنگره                                             |            |
|                                             | WY1008516f 1397                                                                                                    | ردە بندى پزشكى                                             |            |
|                                             | تهران : انتشارات حیدری، ۱۳۹۷.                                                                                                    | وضعيت نشر                                                  |            |
| ست رزرو را کلیک نمایید.                     | <sub>مع.</sub>                                                                                                    | صفحه شمار                                                  |            |
|                                             | دوره                                                                                                    | ویژگی ها                                                   |            |
|                                             | 978-600-489-108-0 :                                                                                                    | شابک                                                       |            |
|                                             | ۱.ج                                                                                                    | ویژگی ها                                                   |            |
|                                             | 978-600-489-103-5 :                                                                                                    | شابک                                                       |            |
|                                             | Y.C                                                                                                    | ویژگی ها                                                   |            |
|                                             | 978-600-489-104-2 :                                                                                                    | شابک                                                       |            |
|                                             | ۳.5                                                                                                    | ویژگی ها                                                   |            |
|                                             | 978-600-489-105-9 :                                                                                                    | شابک                                                       |            |
|                                             | f.a                                                                                                    | ویژگی ها                                                   |            |

|               | عنوان: اصول پرستاری کوزیر ۲۰۱۸ (مفاهیم، فرآیندها و تمرینات) |                                           |         |              |                                 |                         |  |  |
|---------------|-------------------------------------------------------------|-------------------------------------------|---------|--------------|---------------------------------|-------------------------|--|--|
|               |                                                             |                                           | جستجو 🔍 | ده پرستاری 🗸 | » کتابخانه دا <mark>ن</mark> شک | كتابخانا                |  |  |
|               |                                                             |                                           |         |              | مدرک                            | بخ <mark>ش های</mark> و |  |  |
| 11 تاي بعدي 🔉 | <ul> <li>قبلی 1-10 از 40 </li> </ul>                        |                                           |         |              | زروها<br>مح                     | ▼لیست رز                |  |  |
|               | عمليات                                                      | محل نگهداری                               | قسمت    | جزء          | جلد                             | انتخاب                  |  |  |
|               | 0                                                           | دانشکده پرستاری و<br>مامائی               |         |              | ١                               | 0.1                     |  |  |
|               | 0                                                           | دانشکده پرستاری و<br>مامان <mark>ی</mark> |         |              | 1                               | 0.2                     |  |  |
|               | •                                                           | دانشکده پرستاری و<br>مامائی               |         |              | Ŷ.                              | 0.3                     |  |  |
|               |                                                             | دانشکده پرستاری و<br>مامانی               |         |              | ٢                               | <b>•</b> 4              |  |  |
|               | 0                                                           | دانشکده پرستاری و<br>ماماذ                |         |              | ٢                               | .5                      |  |  |

← → C 🔺 Not secure | lib.tums.ac.ir/faces/loan/reserve/biblioReserveList.jspx?\_afPfm=-o8yv6re8s.3

دانشگاه علوم پزشکی تهران،کتابخانه مرکزی

درگاههای جستجو 🔹 پرسش و پاسخ 🔹 پروفایل کبری مشایخ 🔹 خروج

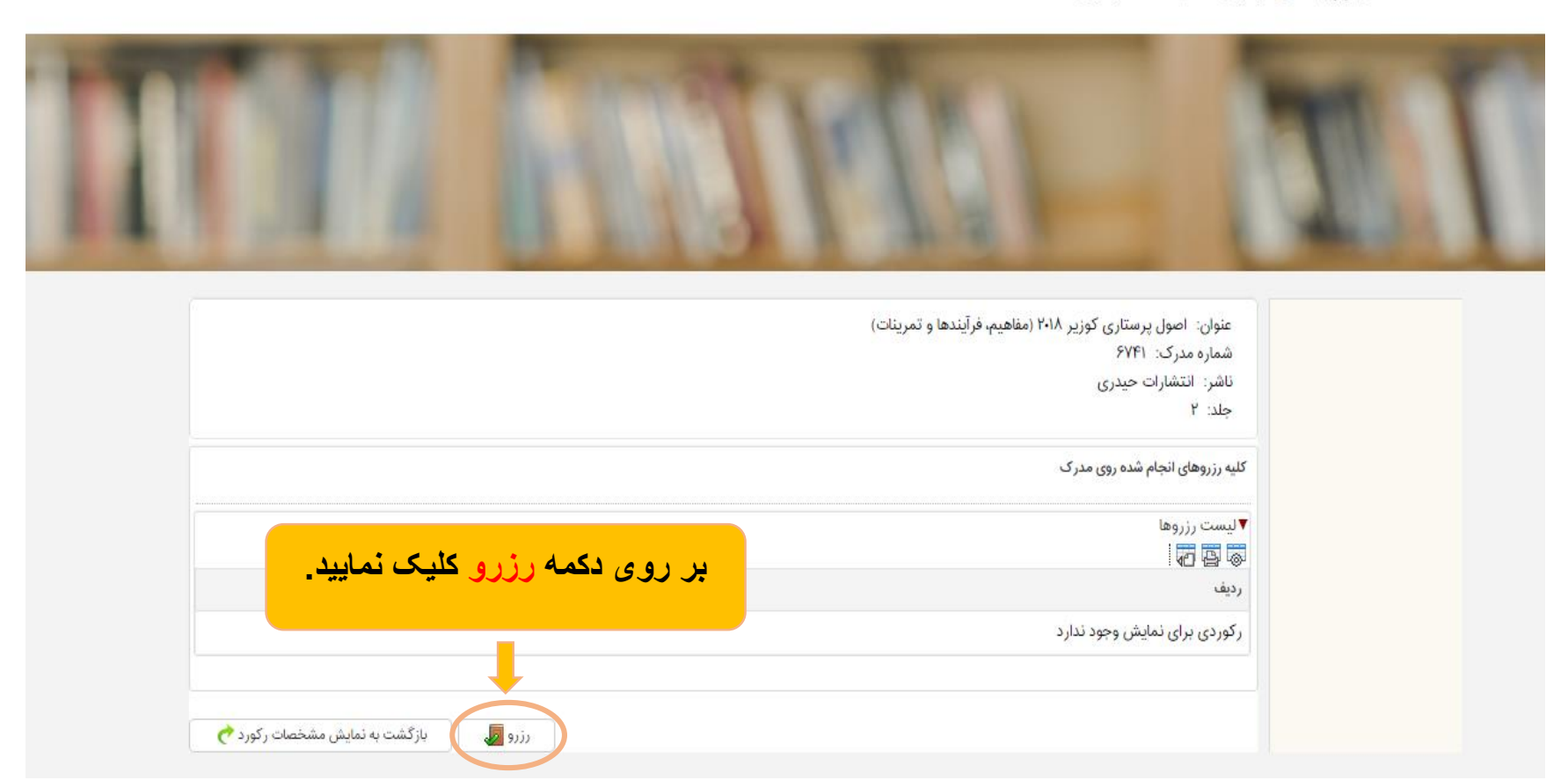

A Not secure | lib.tums.ac.ir/faces/loan/reserve/biblioReserveList.jspx?\_afPfm=-o8yv6re8s.4

ارسال درخواست رزرو : اطلاعات مدرك کتابخانه: کتابخانه دانشکده پرستاری و مامانی عنوان: اصول پرستاری کوزیر ۲۰۱۸ (مفاهیم، فرآیندها و تمرینات) شماره مدرک: ۶۷۴۱ ناشر: انتشارات حيدري جلد: ۲ انتخاب بازه زمانى \* از تاریخ 4 1399/10/17 \* تا تاريخ 1399/10/19 9 نوع درخواست بر روی دکمه تایید کلیک نمایید. \star 🜔 رزرو عادی بازه قابل تغيير است؟ \star 🔿 بله 🌔 خير انصراف 💢 تاييد 🧭

 $\leftarrow \rightarrow C$  A Not secure | lib.tums.ac.ir/faces/myLibrary/myLibraryTreePage.jspx

| - | and the owner where the owner where the owner where the owner where the owner where the owner where the owner w |                                                     | کبری مشایخ                             | ALC: N |
|---|----------------------------------------------------------------------------------------------------|-----------------------------------------------------|----------------------------------------|--------|
|   |                                                                                                    |                                                     | درخواست عضويت                          |        |
|   | اگر چنانچه مایل به                                                                                              | م ویرایش یا انصراف از رزرو هستید،                   | کتابخانه شخصی<br>مدارک در دست امانت    |        |
| - | بر روی ا                                                                                                    | مدارک رزرو شدہ کلیک نمایید۔                         | مدارک رزرو شده                         |        |
|   | د اهابخانه من                                                                                                   | ی جستجو در کتابخانه شخصی 🦳 جستجو در کتابخانه 📄 جستج | ی پاک کن <b>ک</b> ی<br>و بر اساس برچسب |        |
|   | رکوردی ب                                                                                                    | پیدا نشد                                            |                                        |        |

 $\leftarrow$   $\rightarrow$  C  $\blacktriangle$  Not secure | lib.tums.ac.ir/faces/loan/reserve/userReserveList.jspx

دانشگاه علوم پزشکی تهران،کتابخانه مرکزی

Image: A B

درگاههای جستجو 🔹 پرسش و پاسخ 🔹 پروفایل کبری مشایخ 🔹 خروج

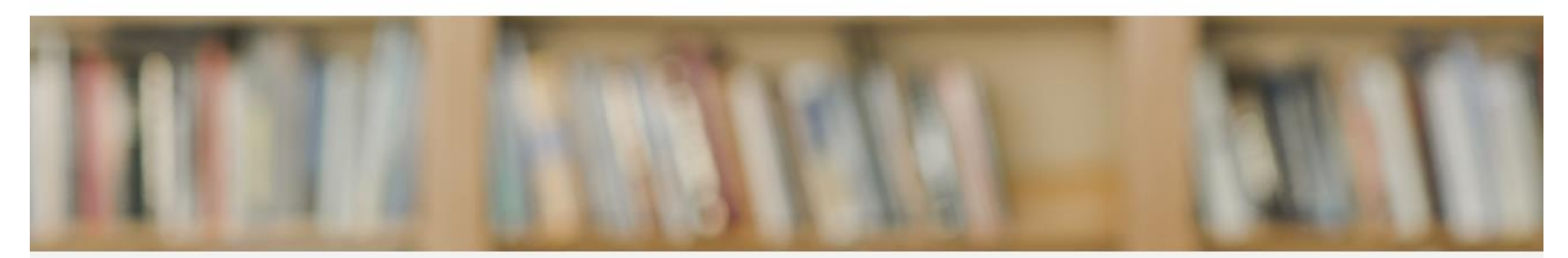

| عمليات | وضعيت  | كتابخانه       | شماره عضويت | نوع درخواست | تا تاريخ   | از تاریخ           | كتابخانه                                   | جزء | قسمت | جلد | عنوا <mark>ن</mark> مدرک                                   | ديف |
|--------|--------|----------------|-------------|-------------|------------|--------------------|--------------------------------------------|-----|------|-----|------------------------------------------------------------|-----|
|        | <br>يش | عملیات<br>ویرا |             | رزرو عادی   | Jmdd/1-/1d | <u>1</u> 296/1•/17 | کتابخانه<br>دانشکده<br>پرستاری و<br>مامائی |     |      | ٢   | اصول پرستاری کوزیر<br>۲۰۱۸ (مفاهیم، فرآیندها<br>و تمرینات) | 1   |

در صورت ویرایش یا انصراف از رزرو انجام شده، بر روی عملیات کلیک کرده و گزینه مورد نظر را انتخاب کنید.